## Manually Setup your Wired Network for Windows 7/8

## Please contact the ResNet Office at anytime if you feel that you need help with any of this.

1. Press the "windows key", type "services.msc" in the text area and press "enter." (picture will look different for windows 7)

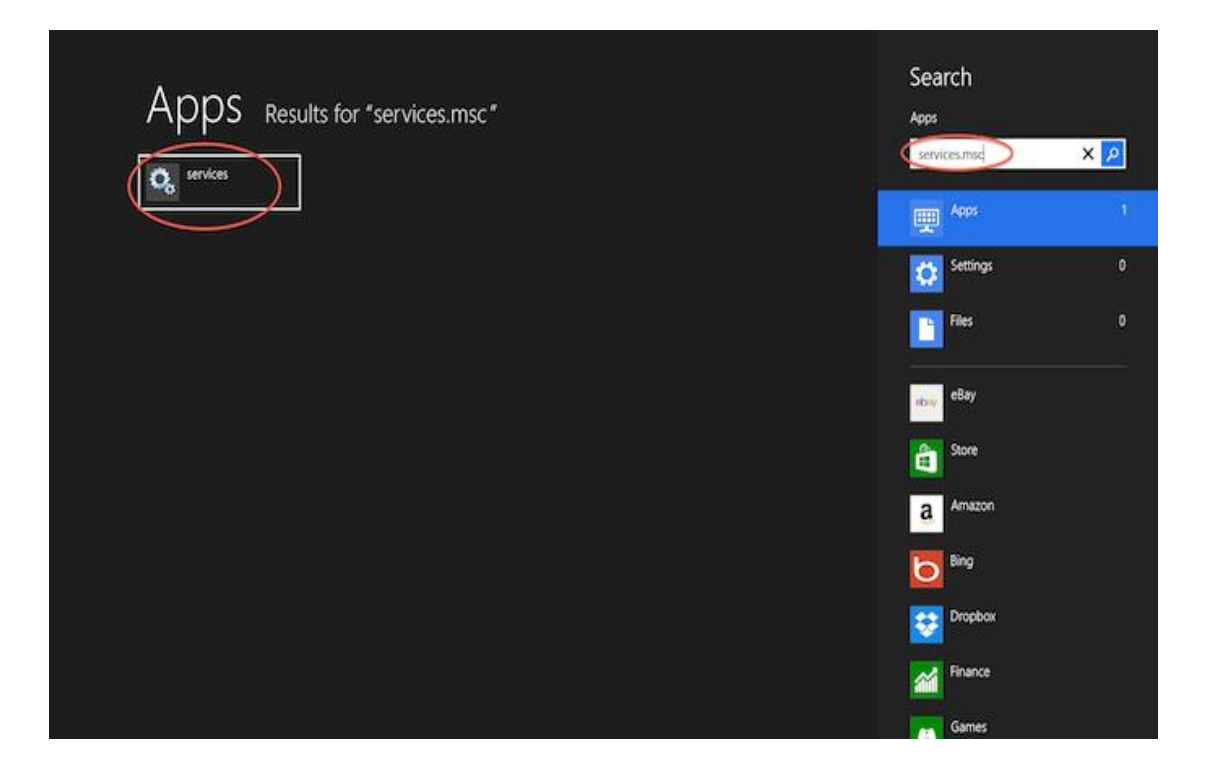

2. Scroll down until you see "Wired AutoConfig", RIGHT click on it and select "Properties"

| 0,                 |                                                                                                    | Services                                                                                                    |                                                                                                    |                                                                                                    |                                                                                                    | -                                                                                                    | x |
|--------------------|----------------------------------------------------------------------------------------------------|----------------------------------------------------------------------------------------------------|----------------------------------------------------------------------------------------------------|----------------------------------------------------------------------------------------------------|----------------------------------------------------------------------------------------------------|----------------------------------------------------------------------------------------------------|---|
| File Action View   | Help                                                                                                    |                                                                                                    |                                                                                                    |                                                                                                    |                                                                                                    |                                                                                                    |   |
| ♦ ♦ 🔲 🗐 🤅          | à 🔒 🛛 🕅 🖿 🖛 🖬 🗤                                                                                                    |                                                                                                    |                                                                                                    |                                                                                                    |                                                                                                    |                                                                                                    |   |
| 🌼 Services (Local) | Services (Local)                                                                                                    |                                                                                                    |                                                                                                    |                                                                                                    |                                                                                                    |                                                                                                    |   |
|                    | Wired AutoConfig                                                                                                    | Name                                                                                                    | Description                                                                                                    | Status                                                                                                    | Startup Type                                                                                                    | Log On As                                                                                                    | ^ |
|                    | Description:<br>The Wired AutoConfig (DOT3SVC)<br>service is responsible for performing<br>IEEE 802.1X authentication on<br>Ethernet interfaces. If your current<br>wired network deployment enforces<br>802.1X authentication, the DOT3SVC<br>service should be configured to run<br>for establishing Layer 2 connectivity<br>and/or providing access to network<br>resources. Wired networks that do<br>not enforce 802.1X authentication are<br>unaffected by the DOT3SVC service. | Windows Driver Foundation<br>Windows Error Reporting Se<br>Windows Event Collector<br>Windows Event Collector<br>Windows Fort Cache Service<br>Windows Image Acquisitio<br>Windows Installer<br>Windows Installer<br>Windows Management Inst<br>Windows Management Inst<br>Windows Media Player Net<br>Windows Media Player Net<br>Windows Media Player Net<br>Windows Media Player Net<br>Windows Media Player Net<br>Windows Store Service (WS<br>Windows Store Service (WS<br>Windows Time<br>Windows Time<br>Windows Update<br>Windows Update<br>Windows Update<br>Windows Update | Creates and<br>Allows error<br>This service<br>Windows Fi<br>Optimizes p<br>Provides im<br>Adds, modi<br>Provides a c<br>Shares Win<br>Enables inst<br>Windows R<br>Provides co<br>Provides co<br>Provides inf<br>Maintains d<br>Enables the<br>WinHTTP i<br>The WLANS | Running<br>Running<br>Running<br>Running<br>Running<br>Running<br>Running<br>Running<br>Running<br>Running | Manual (Trig<br>Manual (Trig<br>Manual (Trig<br>Manual<br>Automatic<br>Automatic<br>Automatic<br>Manual<br>Manual<br>Automatic (D<br>Manual (Trig<br>Manual (Trig<br>Manual<br>Disabled<br>Automatic | Local Syste<br>Local Syste<br>Network S<br>Local Service<br>Local Service<br>Local Service<br>Local Syste<br>Local Syste<br>Network S<br>Local Syste<br>Local Syste<br>Local Syste<br>Local Syste<br>Local Syste<br>Local Syste<br>Local Syste<br>Local Syste<br>Local Syste<br>Local Syste<br>Local Syste<br>Local Syste<br>Local Syste<br>Local Syste<br>Local Syste |   |
|                    |                                                                                                    | WMI Performance Adapter                                                                                                    | Provides pe                                                                                                    |                                                                                                    | Manual                                                                                                    | Local Syste                                                                                                    |   |
|                    |                                                                                                    | Workstation                                                                                                    | Creates and                                                                                                    | Running                                                                                                    | Automatic                                                                                                    | Network S                                                                                                    |   |
|                    |                                                                                                    | See WWAN AutoConfig                                                                                                    | This service                                                                                                    |                                                                                                    | Manual                                                                                                    | Local Service                                                                                                    | ~ |
|                    | Extended Standard                                                                                                    |                                                                                                    |                                                                                                    |                                                                                                    |                                                                                                    |                                                                                                    |   |

3. Set the "Startup Type" to "Automatic"

| ۷                         | Vired A              | utoConfig Properties (Local Computer)                                               |   |  |
|---------------------------|----------------------|-------------------------------------------------------------------------------------|---|--|
| General                   | Log On               | Recovery Dependencies                                                               |   |  |
| Service name:             |                      | dot3svc                                                                             |   |  |
| Display                   | name:                | Wired AutoConfig                                                                    |   |  |
| Descrip                   | tion:                | The Wired AutoConfig (DOT3SVC) service is<br>responsible for performing IEEE 802.1X |   |  |
| Path to<br>C:\WIN         | executabl<br>DOWS\sj | le:<br>ystem32\svchost.exe +k LocalSystemNetworkRestricted                          |   |  |
| Startup                   | type.                | Disabled                                                                            |   |  |
| Automatic (Delayed Start) |                      |                                                                                     |   |  |
|                           | Manual Desided       |                                                                                     |   |  |
| Service                   | status:              | Stopped                                                                             |   |  |
| S                         | itart                | Stop Pause Resume                                                                   |   |  |
| You car<br>from he        | n specify t<br>re.   | he start parameters that apply when you start the service                           |   |  |
| Start pa                  | irameters:           |                                                                                     |   |  |
|                           |                      | OK Cancel Apply                                                                     | ] |  |

4. Click on the "Start" and then "OK"

| Wired A                          | utoConfig Properties (Local Computer)                                            |  |  |  |
|----------------------------------|----------------------------------------------------------------------------------|--|--|--|
| General Log On                   | Recovery Dependencies                                                            |  |  |  |
| Service name:                    | dot3svc                                                                          |  |  |  |
| Display name:                    | Wired AutoConfig                                                                 |  |  |  |
| Description:                     | The Wired AutoConfig (DOT3SVC) service is responsible for performing IEEE 802.1X |  |  |  |
| Path to executab<br>C:\WINDOWS\s | le:<br>ystem32\svchost.exe -k LocalSystemNetworkRestricted                       |  |  |  |
| Startup type:                    | Automatic 🗸                                                                      |  |  |  |
| Help me configur                 | Help me configure service startup options.                                       |  |  |  |
| Service status:                  | Stopped                                                                          |  |  |  |
| Start                            | Stop Pause Resume                                                                |  |  |  |
| You can specify t<br>from here.  | the start parameters that apply when you start the service                       |  |  |  |
| Start parameters:                |                                                                                  |  |  |  |
|                                  | OK Cancel Apply                                                                  |  |  |  |

5. Press the "windows key" and type in "View Network Connections" and press "Enter" (picture will look different for windows 7)

| Settings Results for "view network connections" | Search<br>Settings           |
|-------------------------------------------------|------------------------------|
| View network connections                        | view hetwork connections X P |
| View devices and printers                       | Apps (                       |
| View system resource usage in Task<br>Manaper   | Settings                     |
| View network status and tasks                   | Files 2                      |
| View network computers and devices              | ebay eBay                    |
|                                                 | Store                        |

6. RIGHT click on "Ethernet" (for Windows 8) or "Local Area Connection" (for Windows 7)

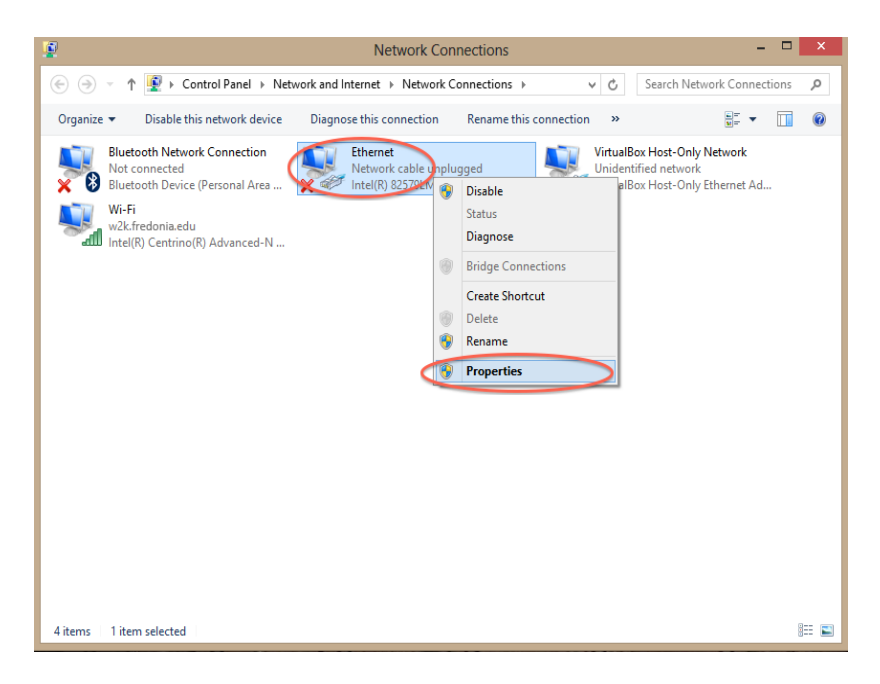

7. Click on "Properties", then click the "Authentication" tab at the top of the resulting window.

8. Check "Enable IEEE 802.1x authentication" and select "Microsoft: Protected EAP (PEAP)" from the drop down box

| Ethernet Properties                                                                                                    | x |
|----------------------------------------------------------------------------------------------------|---|
| Networking Authentication Sharing                                                                                                    |   |
| Select this option to provide authenticated network access for<br>this Ethemet adapter.<br>Inable IEEE 802.1X authentication<br>Choose a network authentication method: |   |
| Microsoft: Protected EAP (PEAP) V                                                                                                    |   |
| Microsoft: Protected EAP (PEAP)<br>Microsoft: EAP-SIM<br>Microsoft: EAP-TTLS<br>Microsoft: EAP-AKA<br>Microsoft: EAP-AKA                                                |   |
| Additional Settings                                                                                                    |   |
|                                                                                                    |   |
| OK Cancel                                                                                                    |   |

9. Click on "Settings"

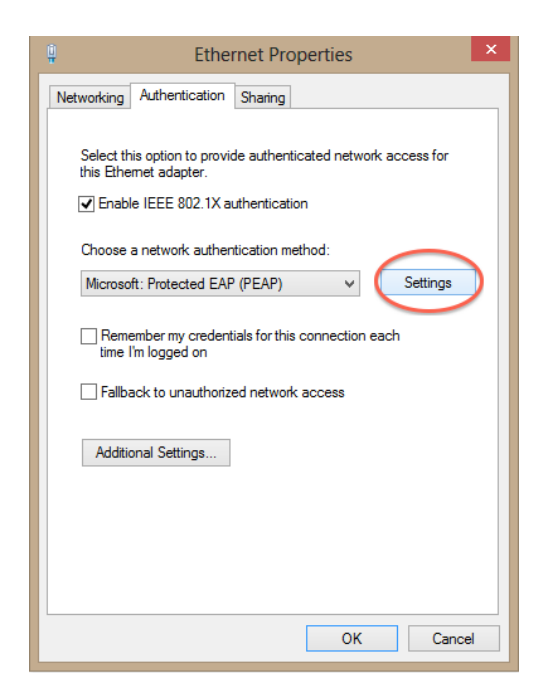

10. **Un**check "Verify the server's identity" and select "Secured password (EAP-MSCHAP v2) from drop down

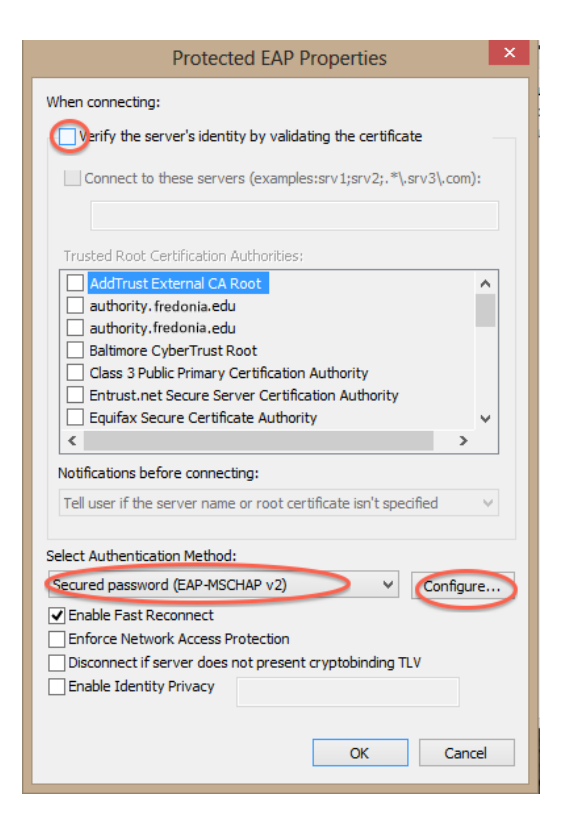

## 11. Click Configure

12. Uncheck "Automatically use my Windows logon name and password" and click "OK"

| Protected EAP Properties                                                                                                    |
|----------------------------------------------------------------------------------------------------|
| EAP MSCHAPv2 Properties                                                                                                    |
| When connecting:<br>Cancel  When connecting:  Cancel  Cancel  Cancel                                                                                                    |
| authority.fredonia.edu Baltimore CyberTrust Root Gass 3Public Primary Certification Authority Entrust.net Secure Server Certification Authority Equifax Secure Certificate Authority C |
| Notifications before connecting:                                                                                                    |
| Tell user if the server name or root certificate isn't specified                                                                                                    |
| Select Authentication Method:                                                                                                    |
| Secured password (EAP-MSCHAP v2) V Configure                                                                                                    |
| Enable Fast Reconnect     Enforce Network Access Protection     Disconnect if server does not present cryptobinding TLV     Enable Identity Privacy                                    |
| OK Cancel                                                                                                    |

## 13. Click "OK" again

14. Click "Additional Settings"

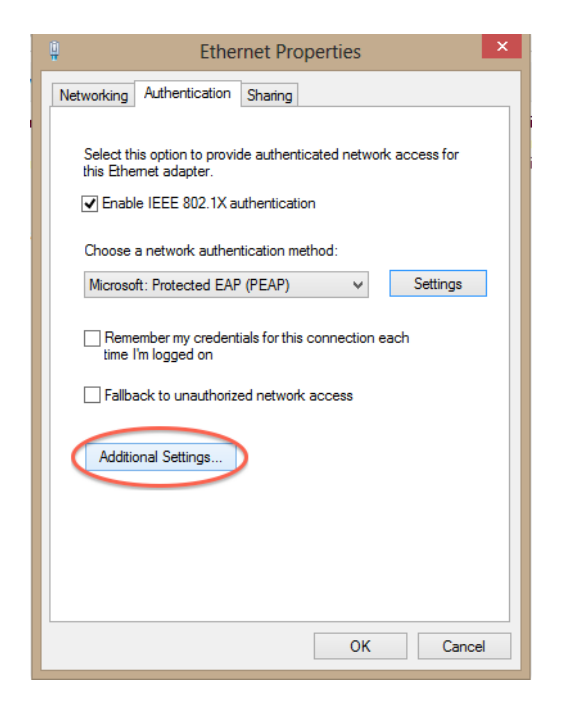

15. Check "specify authentication mode" and Select "User authentication" from the drop down. Then click "OK"

| Advanced settings                                                           |
|-----------------------------------------------------------------------------|
| 802.1X settings                                                             |
| Specify authentication mode                                                 |
| User authentication V Save credentials                                      |
| Delete credentials for all users                                            |
| Enable single sign on for this network                                      |
| Perform immediately before user logon                                       |
| Perform immediately after user logon                                        |
| Maximum delay (seconds): 10 🗘                                               |
| Allow additional dialogs to be displayed during single<br>sign on           |
| This network uses separate virtual LANs for machine and user authentication |
|                                                                             |
|                                                                             |
|                                                                             |
|                                                                             |
|                                                                             |
|                                                                             |
| OK Cancel                                                                   |

16. Click on "OK"

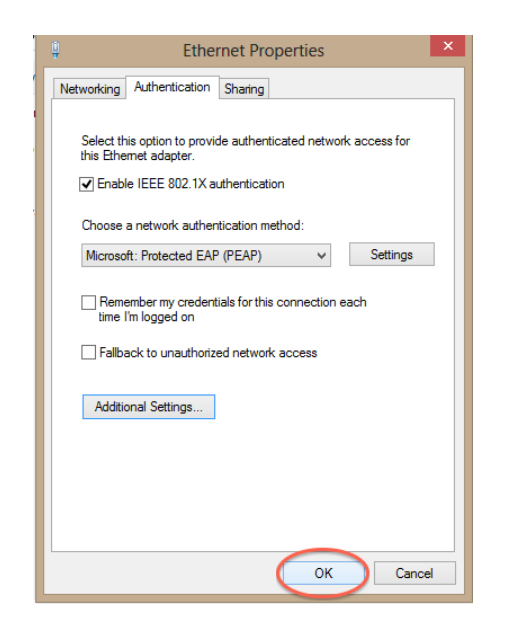

17. For Windows 7, you should see a bubble appear. Click on it. For windows 8, skip this step.

| Additional information is needed to connect to this network Click to provide additional information. | vork 🄌 🗙 |                      |
|----------------------------------------------------------------------------------------------------|----------|----------------------|
| <u> </u>                                                                                             | 10 1     | 2:52 PM<br>1/17/2014 |

18. You should now be prompted with a "Network Authentication" window. Enter your Fredonia e-Services ID and password and click "OK"

| 2        |                                                                                  | Network Connections -                                                       |        |
|----------|----------------------------------------------------------------------------------|-----------------------------------------------------------------------------|--------|
| • •      | 🕆 🏆 🕨 Control Panel 🕨 Netv                                                       | vork and Internet 🔸 Network Connections 🗸 🗸 Search Network Connecti         | ons ,0 |
| Organize | <ul> <li>Disable this network device</li> </ul>                                  | Diagnose this connection $$R$$ Rename this connection $$s$$                 |        |
| × 8      | Bluetooth Network Connection<br>Not connected<br>Bluetooth Device (Personal Area | Ethernet<br>Attempting to authenticate<br>Intel(R) 82579LM Gigabit Network. |        |
| S.       | <b>Wi-Fi</b><br>w2k.fredonia.edu<br>Intel(R) Centrino(R) Advanced-N              | Windows Security                                                            |        |
|          |                                                                                  |                                                                             |        |
|          |                                                                                  | e-Services ID                                                               |        |
|          |                                                                                  |                                                                             |        |
|          |                                                                                  | Domain.                                                                     |        |
|          |                                                                                  | OK Cancel                                                                   |        |
|          |                                                                                  |                                                                             |        |
|          |                                                                                  |                                                                             |        |
|          |                                                                                  |                                                                             |        |
| 4 items  | 1 item selected                                                                  |                                                                             | 800    |

19. After a few seconds, your internet connection should work! CONGRATULATIONS!